# Byton Supplier Registration

**User Guide for Supplier** 

# Directory

| 1.  | Summary                                        | 4 |
|-----|------------------------------------------------|---|
| 1.1 | Purpose                                        | 4 |
| 1.2 | Scope                                          | 4 |
| 1.3 | Terminology & Abbreviations                    | 4 |
| 2.  | System Description                             | 4 |
| 2.1 | System Functional Intro                        | 4 |
| 2.2 | System Operating Environment                   | 5 |
| 2.3 | System Use Precondition                        | 5 |
| 3.  | Introductions                                  | 5 |
| 3.1 | Supplier Registration Page Intro               | 5 |
|     | 3.1.1 Supplier Login                           | 5 |
|     | 3.1.2 HomePage                                 | 7 |
|     | 3.1.3 Profile                                  | 8 |
| 3.2 | Supplier Registration Submit Application1      | 3 |
| 3.3 | Supplier Information Amendment Application1    | 4 |
| 3.4 | E-Mail Description1                            | 5 |
|     | 3.4.1 Supplier Registration Approved1          | 5 |
|     | 3.4.2 Supplier Registration Rejected1          | 5 |
|     | 3.4.3 Supplier Information Amendment Approved1 | 6 |
|     | 3.4.4 Supplier Information Amendment Rejected1 | 6 |
|     | 3.4.5 Supplier Status Changed1                 | 6 |
| 3.5 | Language Switching1                            | 7 |
| 3.6 | System Logout1                                 | 7 |

# Version Info

| Release No. | Revision Date | Reviser    | Revision Description        |
|-------------|---------------|------------|-----------------------------|
| 1.0         | 2018-12-21    | Joyce Yin  | Supplier Registration       |
| 1.1         | 2018-12-27    | Becker Bao | Update Related Descriptions |
|             |               |            |                             |
|             |               |            |                             |

# 1. Summary

# 1.1 Purpose

The application of supplier access will provide a unified channel of Byton and its partners, Establishment of Online Bridges between Buyers and Suppliers, Improve the efficiency of communication and information transmission. This article provides specific steps for Supplier that how to operate Supplier Access Website.

# 1.2 Scope

This document is mainly applicable to the instructions on how to register in this system for supplier.

# 1.3 Terminology & Abbreviations

In this paper, when describing the application of supplier access, This system for short.

# 2. System Description

# 2.1 System Functional Intro

- **4** Supplier Registration
- Supplier can use Serial Number and Invitation Code Registration in the email from Byton buyer.
- After Approved by Byton buyer, Supplier can Login Byton supplier portal for more information.
- Non-Pending Approval status, Supplier can Login Website, Information Amendment and submit application.

# 2.2 System Operating Environment

Operation System: Windows

Browser: IE11+

# 2.3 System Use Precondition

Supplier received invitation registration email from Byton buyer.

# 3. Introductions

# 3.1 Supplier Registration Page Intro

# 3.1.1 Supplier Login

Enter Portal Url in browser <a href="https://byton.portal.ap1.covapp.io/">https://byton.portal.ap1.covapp.io/</a>

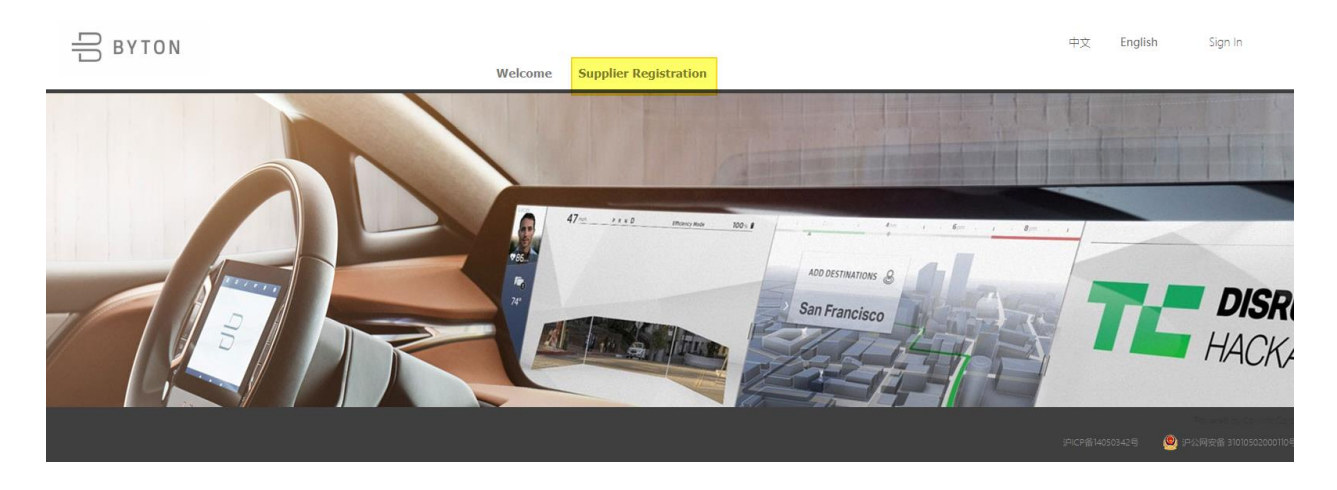

| BYTON                                    | Welcome                                            | Supplier Registration | 中文            | English  | Sign In                                        |
|------------------------------------------|----------------------------------------------------|-----------------------|---------------|----------|------------------------------------------------|
| Supplier Registration                    |                                                    |                       |               |          |                                                |
| ATTENTION:                               |                                                    |                       |               |          |                                                |
| 1. Please fill in the legal name of the  | company and bank;                                  |                       |               |          |                                                |
| 2. Please do not fill the state/region   | or city ahead of the address;                      |                       |               |          |                                                |
| 3. Contact ( Cellphone/Tel ), Zip Cod    | de, Account Number, Tax ID should be digit or lett | ter;                  |               |          |                                                |
| 4. Please select from the drop-down      | list when you fill the Country/Region or Currency  | 6                     |               |          |                                                |
| 5. All the fields suffixed with a red as | terisk (*) are required.                           |                       |               |          |                                                |
| Supplier Registration                    |                                                    |                       |               |          |                                                |
|                                          |                                                    |                       | ;PICP읍1405034 | 25 🥥 192 | owered by Covisint Corp<br>网安备 31010502000110年 |

Supplier can use URL , Serial Number and Invitation code Registration in the email from Byton buyer.

| 供应商登录                         |                               |   |  |
|-------------------------------|-------------------------------|---|--|
|                               |                               |   |  |
|                               |                               |   |  |
| 祝亚周序列号 Supplier Serial Number | 供应商序列号/Supplier Serial Number | 8 |  |
| 邀请码<br>Invitation Code        |                               | 0 |  |
|                               | 登录/Login                      |   |  |
|                               |                               |   |  |
|                               |                               |   |  |

## 3.1.2 HomePage

Supplier Login after , Default enter Homepage.

|   | 吕 вутол                                                                      |                                  |                |    | <u>マ文</u> / <u>English</u> , 欢迎/ |
|---|------------------------------------------------------------------------------|----------------------------------|----------------|----|----------------------------------|
| ? | 👔 首页/Homepage 🏾 🚺 信息维                                                        | 护/Profile                        |                |    |                                  |
|   | 首页/Homepage                                                                  |                                  |                |    |                                  |
|   | 供应商状态/Supplier Status: <b>潜在供应商/Pc</b><br>信息审批状态/Profile Approval Status: 已审 | otential Supplier<br>浙 /Approved |                |    |                                  |
|   | 操作/Operation                                                                 | 备注/Comment                       | 操作人/Operator   |    | 日期/Date                          |
|   | 审批通过/Approved                                                                |                                  | BSTGBUYERREGU1 | 20 | 018-12-21 14:32                  |
|   | 提交供应商申请/Supplier Application                                                 |                                  | 供应商/Supplier   | 20 | 018-12-21 14:24                  |
|   |                                                                              |                                  |                |    |                                  |
|   |                                                                              |                                  |                |    |                                  |
|   |                                                                              |                                  |                |    |                                  |

## 3.1.2.1 Supplier Status

Initial: Supplier received invitation registration email from Byton buyer.

**Draft:** Supplier New Registration, Fill in Partially supplier information Not Submitted and save it.

Potential: Supplier Registration Approved, Supplier status be changed to Potential.

**Nominated:** Byton buyer can change the status of potential supplier according to business needs.

**Phase out:** Byton buyer can change the status of potential or nominated supplier according to business needs.

#### 3.1.2.2 Profile Approval Status

Null: Supplier New Registration.

**Not Submitted :** Supplier New Registration, Fill in Partially supplier information Not Submitted and save it.

Pending Approval: Fill in the necessary information and submitted application.

**Approved:** Byton buyer execute approval, Supplier application has been approved (Registration, Amendment Information).

**Rejected:** Byton buyer execute approval, Supplier application has been rejected (Registration, Amendment Information).

## 3.1.2.3 List Comment Filed Description

**Fill by Supplier:** Fill in the comments when supplier amendment information, This comments only display for supplier. Cannot view when approval for Byton buyer.

**Fill by Buyer:** Fill in the comments by Byton buyer when Supplier application has been rejected. The supplier can modify the information according to rejected comments and resubmit

## 3.1.3 Profile

## 3.1.3.1 Supplier Application From

Buyer is supplier registration inviter. Buyer Name and Buyer Email will be fill in automatically from the system.

| 吕 вутон                          |                |                         | <u>中文</u> / <u>English</u> , | 欢迎/Welcome, ᆚ 供应商 |
|----------------------------------|----------------|-------------------------|------------------------------|-------------------|
| 🏠 首页/Homepage 🛛 🚺 信息维            | 护/Profile      |                         |                              |                   |
| 信息维护/Profile                     |                |                         |                              |                   |
| 保存/Save 提交申请/Submit              | t Application  |                         |                              |                   |
| 供应商申请表/Supplier Application form |                |                         |                              |                   |
| 采购员姓名<br>Buyer Name              | BSTGBUYERREGU1 | 采购员Email<br>Buyer Email | BSTGBUYERREGU1@yopmail.      | com               |

## 3.1.3.2 General Information

Initial suppliers need to fill in the necessary information according to the prompt . \* Required fields

| 基本信息/General Information |                                                                                                    |                           |             |
|--------------------------|----------------------------------------------------------------------------------------------------|---------------------------|-------------|
| 邓白氏编码<br>DUNS            |                                                                                                    | 供应商类型*                    | 直采/Direct ~ |
| 营业执照代码*                  |                                                                                                    |                           |             |
| Business license No*     |                                                                                                    | SAP Supplier Code         |             |
| 供应商中文名*                  | 4123456789412                                                                                                    | 供应商英文名*                   |             |
| Chinese Name*            | A123430705A12                                                                                                    | English Name*             |             |
| 供应商短名称*                  |                                                                                                    |                           |             |
| Short Name*              |                                                                                                    |                           |             |
| 国家或地区*                   | 请洗择/Select ~                                                                                                    | 注册省份                      |             |
| Country and Region*      | Address and a second second seco | Register Address:Province |             |
| 城市*                      |                                                                                                    | 地址 <sup>*</sup>           |             |
| City*                    |                                                                                                    | Detailed Address*         |             |
| 公司邮箱*                    |                                                                                                    | 传真                        |             |
| Company email*           |                                                                                                    | Fax                       |             |
| 生产地址*                    |                                                                                                    | #编*                       |             |
| Production Address*      |                                                                                                    | Post Code*                |             |

Business License No: Must be fill in when country is china.

**Chinese Name:** After the Byton buyer fill in when inviting supplier , Fill in automatically from the system.

**Supplier Type:** After the Byton buyer fill in when inviting supplier , Fill in automatically from the system.

**SAP Supplier Code :** Synchronize information to SAP system when becoming nominated supplier, Received SAP Supplier Code from the SAP system.

**Register Address Province :** Register Address Province can be choose when country is china, Other then Choose another country cannot be entered.

## 3.1.3.3 Contact From Your Company

Fill in the necessary information according to the prompt and business needs when Supplier registration.

#### \* Required fields

| NULLES/Contact from your company                                       |  |                                                    |  |
|------------------------------------------------------------------------|--|----------------------------------------------------|--|
| 销售联络人/Sales Rep                                                        |  |                                                    |  |
| 姓名 <sup>★</sup><br>NAME <sup>★</sup>                                   |  | 电子 邮箱 <sup>*</sup><br>Email Address <sup>*</sup>   |  |
| 图定电话<br>Telephone No                                                   |  | 手机*<br>Cell Phone*                                 |  |
| 财务联络人/Finance                                                          |  |                                                    |  |
| 姓名 <sup>*</sup><br>NAME <sup>*</sup>                                   |  | 电子 邮箱*<br>Email Address*                           |  |
| 固定电话<br>Telephone No                                                   |  | 手机*<br>Cell Phone*                                 |  |
|                                                                        |  |                                                    |  |
| 姓名<br>NAME<br>周定地活<br>Telephone No                                     |  | 地子 邮箱<br>Email Address<br>手机<br>Cell Phone         |  |
|                                                                        |  |                                                    |  |
| 姓名<br>NAME<br>周辺明語<br>Telephone No<br>物成失過程期语<br>Line manager phone No |  | 电子 邮箱<br>Email Address<br>3-II)<br>Cell Phone      |  |
| 其它联络人/Other Contacts                                                   |  |                                                    |  |
| 技技<br>NAME<br>联络人传真<br>FAX<br>周辺電話                                     |  | 电子 統領<br>Email Address<br>Mid Albos<br>Tible<br>手机 |  |
| Telephone No                                                           |  | Cell Phone                                         |  |

## 3.1.3.4 Financial Information

Fill in the necessary information according to the prompt and business needs when Supplier registration.

#### \* Required fields

| 财务信息/Financial Information                         |              |                                                                                                | +添加银行/Add Bank |  |
|----------------------------------------------------|--------------|------------------------------------------------------------------------------------------------|----------------|--|
| 默认币种 <sup>*</sup><br>Default Currency <sup>*</sup> | 请选择/Select ~ | 表单中所填写金额币种为默认币种<br>All the amount fields required in this table are under the default currency |                |  |
| 银行/Bank(1)                                         |              |                                                                                                |                |  |
| 假行币种 <sup>*</sup><br>Currency <sup>*</sup>         | 请选择/Select ~ |                                                                                                | -删除/Delete     |  |
| 税号<br>Tax ID/EU VAT ID/SSN                         |              | 银行国家/地区 <sup>*</sup><br>Bank Country/Region <sup>*</sup>                                       | 请选择/Select ~   |  |
| 現金很行地址 <sup>*</sup><br>Bank Address <sup>*</sup>   |              | 银行账号 <sup>*</sup><br>Account No <sup>*</sup>                                                   |                |  |
| 付款方式 <sup>*</sup><br>Payment Method <sup>*</sup>   | 请选择/Select ~ | 开户银行名称 <sup>★</sup><br>Bank Name <sup>★</sup>                                                  |                |  |
| IBAN*                                              |              | Swift Code                                                                                     |                |  |
| Routing No                                         |              |                                                                                                |                |  |

Reference <u>3.1.3.2</u> General Information, Choose different country, The required fields of the bank information has be corresponding changes.

USA: Routing No Required

Germany、France: IBAN Required

## 3.1.3.5 Business Information

Fill in the necessary information according to the prompt and business needs when Supplier registration.

#### \* Required fields

Reference 3.1.3.4 Financial Information, All the amount fields required in this table are under the default currency.

Default does not display Shareholder Information, If you need to fill in, Can manually add it , Then this field be required.

| 習信息/Business Information                            |                            |                                |                                             |        |
|-----------------------------------------------------|----------------------------|--------------------------------|---------------------------------------------|--------|
| 营业贷额*                                               |                            | 行业类型                           |                                             |        |
| Annual Turnover*                                    |                            | Industry Type                  |                                             |        |
| 经营期限从                                               |                            | 经营期限到                          |                                             |        |
| Operation Period From                               |                            | Operation Period To            |                                             |        |
| 汽车行业主要客户                                            |                            | 其他行业主要客户                       |                                             |        |
| Automotive Customer                                 |                            | Non-Automotive Customer        |                                             |        |
| 员上人数<br>Employee Quantity                           |                            | 企业规模<br>Business Scale         | 请选择/Select                                  | ~      |
| 主要经营范围*                                             |                            | 主要产品*                          |                                             |        |
| Major Business*                                     |                            | Major Product*                 |                                             |        |
| 产能                                                  |                            | 注册序列号                          |                                             |        |
| Capacity                                            |                            | Registration No                |                                             |        |
| 拜腾业务占比(%)<br>What % is Byton of your total business |                            | 企业性质<br>Company Type           | 请选择/Select                                  | ~      |
| 分支机构及下属企业                                           |                            | 注册日期                           |                                             |        |
| Branches and Subsidiaries                           |                            | Registration Date              |                                             |        |
| 成立时间                                                |                            | 管理人员数量                         |                                             |        |
| Company establish time                              |                            | No. of Administrative Staff    |                                             |        |
| 技术人员数量                                              |                            | 销售人员数量                         |                                             |        |
| No. of Technical Staff                              |                            | No. of Sales Staff             |                                             |        |
| 经营场所占地面积                                            |                            | 经营场所房屋产权                       |                                             |        |
| Business Housing Area                               |                            | Business Housing Property Type |                                             |        |
| 传真                                                  |                            | 公司邮箱                           |                                             |        |
| FAX                                                 |                            | Company email                  |                                             |        |
| 法定代表人                                               |                            | 注册资金                           |                                             |        |
| Legal Representative                                |                            | Registration Capital           |                                             |        |
| <b>*</b>                                            | 40/20:40/8                 | 40/2016/2010/1                 | 主要設东背景                                      |        |
| an of the charolishes                               | 仅更重要<br>Shavehalding Value | Sharahalding ratio(%)          | Shareholder Background                      | 添加/Add |
| ame of the shareholder                              | shareholding value         | shareholding ratio(26)         | Registered after Changed (Mandatory if Any) |        |
|                                                     |                            |                                |                                             |        |

# 3.1.3.6 Industry Certifications

When Have Industry Certifications, The relevant Certifications Name must be checked or filled it. Default does not display Agency Information, If you need to fill in, Can manually add it, Then this field be required.

| 行业资质证书/Industry Certifications                 |                            |                                            |                                          |        |
|------------------------------------------------|----------------------------|--------------------------------------------|------------------------------------------|--------|
| 制造行业<br>Manufacturing Industry                 | 〇有/Have 〇无/NA              | □ IATF16949 □ QS-9000 □ ISO 9001/2 □ Other |                                          |        |
| 环境及安全卫生关联行业<br>Environmental and Safety Health | 〇有/Have 〇无/NA              | GIS014001 OHSAS18001                       |                                          |        |
| 化学品与危险品<br>Chemicals and Dangerous Goods       | 〇有/Have 〇无/NA              | Chemicals/dangerous goods business license | n                                        |        |
| 其它资质证书<br>Other Certifications                 | EE#≴<br>Certification name | 以证用题<br>Date of certification              | Li로반R의 + 2010/Ar<br>Certification Agency | •<br>• |
| 代理商/Agency                                     |                            |                                            |                                          |        |
| 代理产品/服务<br>The amount wave during / consider   | 代理级别<br>Amongy Javal       | 授权代理区域                                     | 代理期限 +添加/Ac                              | d      |
|                                                |                            |                                            |                                          |        |
| 关联公司/Associated company                        |                            |                                            |                                          |        |
| 公司<br>人seesiated Company                       | 城市<br>City                 | 主要产品/服务<br>Main Broducts /Sandras          | 关联关系 +添加/Ai                              | d      |
|                                                |                            | Main Products/services                     |                                          | 6      |

## 3.1.3.7 Attachment Upload

Upload related files n according to the prompt and business needs when Supplier registration.

#### \* Required fields

If more than one file, Can be compressed and uploaded. The Upload file size should not exceed 20M

| 附件上传/File Upload                        |             |                       |             |
|-----------------------------------------|-------------|-----------------------|-------------|
| <u> 普业执照</u> (三证合一)<br>Business License | 上传附件/Upload | 其它证件<br>Other License | 上传附件/Upload |
| NDA*                                    | 上传附件/Upload | W-8                   | 上传附件/Upload |
| W-9                                     | 上传附件/Upload | GTC                   | 上传附件/Upload |

## 3.1.3.8 Button Description of Page

1) New registration-Enter Profile page, (As shown in the picture)Display Save and Submit Application buttons.

| 吕 вүтол                                   | <u>中文</u> / <u>English</u> 欢迎/Welcome, <u> </u>    |
|-------------------------------------------|----------------------------------------------------|
| 首页/Homepage 信息维护/Profile     信息维护/Profile |                                                    |
| 保存/Save 提交申请/Submit Application           |                                                    |
| 供应商申请表/Supplier Application form          |                                                    |
| 采购员姓名<br>Buyer Name BSTGBUYERREGU1        | 采购员Email<br>Buyer Email BSTGBUYERREGU1@yopmail.com |

2) Potential and Nominated Supplier Login this system after, When Profile Approval Status is not Submitted, (As shown in the picture)Display Save and Save and Submit buttons.

| 保存/Save 保存并提交/Save And Submit<br>使应急申请表/Supplier Application form<br>来思想性者 BSTGBuyerUser BSTGBuyerUser@yopmail.com | 合意维护/Profile 信息维护/Profile                               |               |                         |                           |
|----------------------------------------------------------------------------------------------------|---------------------------------------------------------|---------------|-------------------------|---------------------------|
| 供应命申请表/Supplier Application form                                                                                   | 保存/Save 保存并提交/Save And Submit                           |               |                         |                           |
| puver indie                                                                                                    | 供应商申请表/Supplier Application form<br>采购员姓名<br>Buver Name | BSTGBuyerUser | 采购员Email<br>Buyer Email | BSTGBuyerUser@yopmail.com |

3) (As shown in the picture) Button not displayed, When Supplier Submit Approval, Then Supplier can not modify information.

|   | 吕 BYTON                          |               |                         | 田文 / Engli                |
|---|----------------------------------|---------------|-------------------------|---------------------------|
| 1 | 🚺 首页/Homepage 🔣 信息维护/Profile     |               |                         |                           |
|   | 信息维护/Profile                     |               |                         |                           |
|   |                                  |               |                         |                           |
|   | 供应裔申请麦/Supplier Application form |               |                         |                           |
|   | · 采购员姓名<br>Buyer Name            | BSTGBuyerUser | 采购员Email<br>Buyer Email | BSTGBuyerUser@yopmail.com |
|   |                                  |               |                         |                           |

# 3.2 Supplier Registration Submit Application

When Supplier registration, Initial suppliers need to fill in the necessary information according to the prompt .

| 吕 вутом                                                                                                    |                      |                                                 | 史文 / English                |
|----------------------------------------------------------------------------------------------------|----------------------|-------------------------------------------------|-----------------------------|
| 合 首页/Homepage 信息维护/Profile                                                                                          |                      |                                                 |                             |
| 信息维护/Profile                                                                                                    |                      |                                                 |                             |
| 展在/Save 把你批选/Submit Application                                                                                     |                      |                                                 |                             |
| 生产地址*                                                                                                    |                      | #%*                                             |                             |
| Production Address*                                                                                                 | SGM ABATA JULIAN1234 | Post Code*                                      | 51232                       |
| 联络人信息/Contact from your company                                                                                     |                      |                                                 |                             |
| 销售联络人/Sales Rep                                                                                                    |                      |                                                 |                             |
| 姓名*                                                                                                    | Sjjk中                | 是否提交申请/Confirm to submit this application form? | SGMABATAJULIAN1234@yopm.com |
| NAME"<br>固定电话                                                                                                    |                      |                                                 |                             |
| Telephone No                                                                                                    |                      | 确定 取道                                           | 13412312312                 |
| 财务联络人/Finance                                                                                                    |                      |                                                 |                             |
| MAK*                                                                                                    | Ddak 啮就废了            | 吗子 即相"<br>Email Address <sup>*</sup>            | SGMABATAULIAN1234@yopm.com  |
| 固定电话<br>Telephone No                                                                                                |                      | 手机*                                             | 13312312122                 |
| 客户服务联络人/Customer Service                                                                                            |                      | Cell Phone"                                     |                             |
| 姓名                                                                                                    |                      | 电子邮箱                                            |                             |
| NAME<br>問定电话                                                                                                    |                      | Email Address<br>手机                             |                             |
| Telephone No<br>物理解释人儿onistics Contacts                                                                             |                      | Cell Phone                                      |                             |
| 対名                                                                                                    |                      | 电子 邮箱                                           |                             |
| NAME<br>固定电话                                                                                                    |                      | Email Address<br>手机                             |                             |
| Telephone No<br>物語句書经理电话                                                                                            |                      | Cell Phone                                      |                             |
| Line manager phone No                                                                                               |                      |                                                 |                             |
| 其它联络人/Other Contacts #45                                                                                            |                      | 由子 邮油                                           |                             |
| NAME                                                                                                    |                      | Email Address                                   |                             |
| FAX                                                                                                    |                      | RANA ARSS<br>Title                              |                             |
| 回起电话<br>Telephone No                                                                                                |                      | 手利<br>Cell Phone                                |                             |
|                                                                                                    |                      |                                                 |                             |
|                                                                                                    |                      |                                                 | 型文 / English.               |
| 首页/Homepage 〔〕 信息维护/Profile                                                                                         |                      |                                                 |                             |
| 首页/Homepage                                                                                                    |                      |                                                 |                             |
| 供应商状态/Supplier Status: <b>潜在供应商/Potential Supplier</b><br>信息审批状态/Profile Approval Status: 待 <b>审批/Approval Pend</b> | ding                 |                                                 |                             |
| 操作/Operation 备注/Comm                                                                                                | nent                 | 操作人/Operator                                    | 日期/Date                     |
| 提交信息修改/Profile Update Application 🕕                                                                                 |                      | 供应商/Supplier                                    | 2018-12-28 00:13            |
| 审批通过/Approved                                                                                                    |                      | BSTGBuyerUser                                   | 2018-12-26 10:14            |
| 提交供应商申请/Supplier Application                                                                                        |                      | 供应商/Supplier                                    | 2018-12-26 10:14            |
|                                                                                                    |                      |                                                 |                             |

After the supplier submits the registration application, The operation record is displayed in the homepage list. Records of approved or rejected are also displayed in the list.

# 3.3 Supplier Information Amendment Application

Potential and Nominated Supplier Login this system after, When Non-Pending approval, Can amendment information and resubmit.

| 1页/Homepage                      |               |                         |                           |
|----------------------------------|---------------|-------------------------|---------------------------|
| 信息维护/Profile                     |               |                         |                           |
| 保存/Save 保存拼提交/Save And Submit    |               |                         |                           |
| 供应商申请表/Supplier Application form |               |                         |                           |
| 采购员姓名<br>Buyer Name              | BSTGBuyerUser | 采购员Email<br>Buyer Email | BSTGBuyerUser@yopmail.com |
|                                  |               |                         |                           |

After the amendment information and resubmitted, Generate record in the homepage list

|                                                                                |                         |                | <u>中文</u> / <u>Eng</u> |
|--------------------------------------------------------------------------------|-------------------------|----------------|------------------------|
| 👔 首页/Homepage 🚺 信息维护/Pr                                                        | ofile                   |                |                        |
| 首页/Homepage                                                                    |                         |                |                        |
| 供应商状态/Supplier Status: 正式供应商/Nomina<br>信息审批状态/Profile Approval Status: 已审批 /Ap | ted Supplier<br>oproved |                |                        |
| 操作/Operation                                                                   | 备注/Comment              | 操作人/Operator   | 日期/Date                |
| 信息修改审核通过/Profile Update Approved                                               |                         | BSTGBUYERREGU1 | 2018-12-25 14:32       |
| 提交信息修改/Profile Update Application 🕕                                            | usd                     | 供应商/Supplier   | 2018-12-25 14:32       |
| 成为正式供应商/Nominated Supplier                                                     |                         | BSTGBUYERREGU1 | 2018-12-25 14:28       |
| 审批通过/Approved                                                                  |                         | BSTGBUVERREGU1 | 2018-12-25 14:27       |
| 提交供应商申请/Supplier Application                                                   |                         | 供应商/Supplier   | 2018-12-25 14:26       |
| 审批退回/Rejected                                                                  | ads                     | BSTGBUYERREGU1 | 2018-12-25 14:26       |
| 提交供应商申请/Supplier Application                                                   |                         | 供应商/Supplier   | 2018-12-25 14:26       |
| 审批退回/Rejected                                                                  | asd                     | BSTGBUYERREGU1 | 2018-12-25 14:26       |
| 提交供应商申请/Supplier Application                                                   |                         | 供应商/Supplier   | 2018-12-25 14:26       |
|                                                                                |                         |                |                        |

Click <sup>(1)</sup> can view this changed fields and contents of before and after.

|                                                                                 |                       |                             |                        |                               |                                     |                                           | <u> 中文</u> / 日 | nglish, XGQ/V |
|---------------------------------------------------------------------------------|-----------------------|-----------------------------|------------------------|-------------------------------|-------------------------------------|-------------------------------------------|----------------|---------------|
| ()<br>首页/Homepage ()<br>信息维护/Pro                                                |                       |                             |                        |                               |                                     |                                           |                |               |
| 首页/Homepage                                                                     |                       |                             |                        |                               |                                     |                                           |                |               |
| 供应商状态/Supplier Status: 正式供应商/Nominat<br>信息审批状态/Profile Approval Status: 已來批 /Ap | ed Supplier<br>proved |                             |                        |                               |                                     |                                           |                |               |
| 操作/Operation                                                                    | 留注/Comment            | 变更历史/Change History         |                        |                               |                                     |                                           | × 日理/Date      | 9             |
| 信息修改审核通过/Profile Update Approved                                                |                       |                             |                        |                               |                                     |                                           | 2-25 14:32     | 2             |
| 提交信息修改/Profile Update Application 🕕                                             | usd                   | 字段/Field                    | 修改前/Before             |                               | 修改后/After                           |                                           | 2-25 14:33     | Į             |
| 成为正式供应商/Nominated Supplier                                                      |                       |                             |                        |                               | 现金银行巾种<br>Currency                  | Chinesische Yuan (internatio<br>nal)(CNY) | 2-25 14:28     | 8             |
| 审批通过/Approved                                                                   |                       |                             |                        |                               | IBAN                                |                                           | 2-25 14:23     |               |
| 据交供应商申请/Supplier Application                                                    |                       |                             |                        |                               | 現金銀行账号<br>Bank Account              | 350365301521321413241324                  | 2-25 14:20     | 5             |
| 审批退回/Rejected                                                                   | ads                   |                             |                        |                               | Swift Code                          |                                           | 2-25 14:20     | 5             |
| 据交供应商申请/Supplier Application                                                    |                       |                             |                        |                               | 現金银行地址<br>Bank Address              | as                                        | 2-25 14:20     | 5             |
| 审批退回/Rejected<br>提交供应商申请/Supplier Application                                   | asd                   |                             | 現金銀行市种<br>Currency     | Chinesische Yuan (internatio  | Bank Address<br>开户银行各称<br>Bank Name | 億意志银行 (中国) 有限公司上<br>海分行                   | 2-25 14:20     | 5             |
|                                                                                 |                       |                             | IBAN                   |                               | 現金銀行国家<br>Bank Country              | 中国/China                                  |                |               |
|                                                                                 |                       |                             | 現金银行账号<br>Bank Account | 350365301521321413241324<br>1 | 税号<br>Tax ID/EU VAT ID/SSN          |                                           | - 12           |               |
|                                                                                 |                       |                             | Swift Code             |                               | Routing No                          |                                           |                |               |
|                                                                                 |                       | 财务信息(银行)                    | 現金银行地址<br>Bank Address | as                            | 付款方式<br>Payment Method              | B-Bank transfer (ACH PPD)                 |                |               |
|                                                                                 |                       | Financial Information(Bank) | 开户银行名称<br>Bank Name    | allen.duan@cn.bosch.com       | 現金銀行市种<br>Currency                  | United States Dollar(USD)                 |                |               |
|                                                                                 |                       |                             | 現金银行国家<br>Bank Country | 中国/China                      | IBAN                                |                                           |                |               |
|                                                                                 |                       |                             | 税号                     |                               | 現金銀行账号                              | 325080039598                              | ~              |               |
|                                                                                 |                       |                             |                        |                               |                                     |                                           |                |               |

# 3.4 E-Mail Description

### 3.4.1 Supplier Registration Approved

**拜腾供应商注册申请已批准Byton Supplier Registration Application has been approved** 从: NoReply-Byton SupplierPortal <notification.supplierportal@byton.com> 日期: 2018-12-26 10:40 ■ EFB11ED7A2CD4E42A89699FA9ED8DB0E@apcprd03.prod.outlook.com (0 Ko)

亲爱的供应商:

您的供应商注册申请已被批准更多信息请登录拜腾供应商门户进行查看。

Dear Supplier:

Your supplier registration application has been approved.Please login Byton supplier portal for more information.

Best Regards, 拜腾供应商门户 Byton Supplier Portal

## 3.4.2 Supplier Registration Rejected

拜腾供应商注册申请已退回Byton Supplier Registration Application has been rejected
从: NoReply-Byton SupplierPortal < notification.supplierportal@byton.com>
日期: 2018-12-26 10:39
7AD3541824F3F44AA5C6688146AADDDF@apcprd03.prod.outlook.com (0 Ko)

亲爱的供应商:

您的供应商注册申请已被退回更多信息请登录拜腾供应商门户进行查看。

Dear Supplier:

Your supplier registration application has been rejected.Please login Byton supplier portal for more information.

Best Regards, 拜腾供应商门户 Byton Supplier Portal

## 3.4.3 Supplier Information Amendment Approved

## 3.4.4 Supplier Information Amendment Rejected

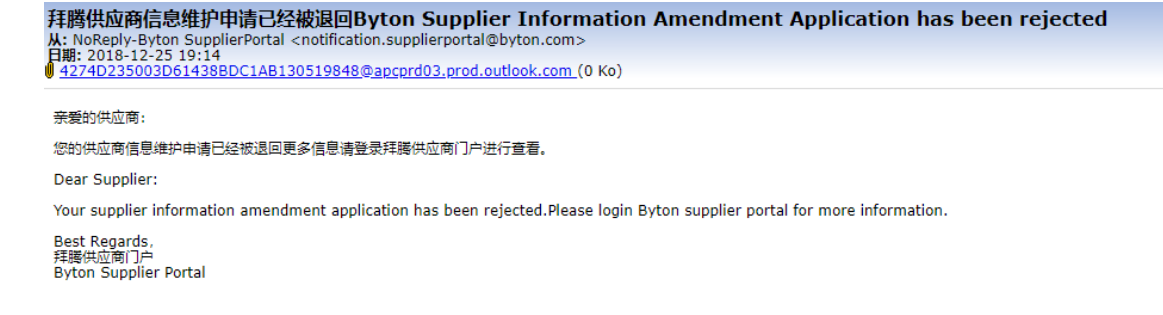

## 3.4.5 Supplier Status Changed

亲爱的供应商:

您已经成为拜腾正式供应商,更多相关信息请登陆拜腾供应商门户进行查看。

Dear Supplier:

You have become Byton nominated supplier. Please login Byton supplier portal to check more information.

Best Regards, 拜腾供应商门户 Byton Supplier Portal

# 3.5 Language Switching

All fields are bilingual in the system. Upper right area Language Switching Function is Invalid for Supplier Registration Page.

# 3.6 System Logout

The supplier logout this system after, The page redirect to the supplier registration login page .

| 吕 вутол                                          |                  |                            | <u>中文</u> / <u>English</u> , 欢迎/Welcome, 📩 供应商/Supplie | r 🕄 退出/Log |
|--------------------------------------------------|------------------|----------------------------|--------------------------------------------------------|------------|
| 首页/Homepage 〔〔〔〕信息维护/Prof                        | ile              |                            |                                                        |            |
| 信息维护/Profile                                     |                  |                            |                                                        |            |
| 保存/Save 保存并提交/Save And Sub                       | mit              |                            |                                                        |            |
| 应商申请表/Supplier Application form                  |                  |                            |                                                        |            |
| 采购员姓名<br>Buyer Name                              | YERREGU1         | 采购员Email<br>Buyer Email    | BSTGBUYERREGU1@yopmail.com                             |            |
| 体信息/General Information                          |                  |                            |                                                        |            |
| 邓白氏编码<br>DUNS                                    |                  | 供应商类型*<br>Supplier Type*   | 直采/Direct ~                                            |            |
| 营业执照代码*<br>Business license No*                  | 4716805103D      | 供应商代码<br>SAP Supplier Code | 0000101616                                             |            |
| 供应商中文名 <sup>*</sup><br>(Himago Namo <sup>*</sup> | 部件 (苏州) 有限公司9    | 供应商英文名 <sup>*</sup>        | bosh9                                                  |            |
|                                                  |                  |                            |                                                        |            |
|                                                  |                  |                            |                                                        |            |
| 供应商序列<br>Supplier Serial N                       | 号<br>Number 供应商用 | 郭号/Supplier Serial Numb    | oer 🕜                                                  |            |
| 邀请码<br>Invitation C                              | code             | ••                         | 0                                                      |            |
|                                                  | l                | 登录/Login                   |                                                        |            |